## 「bi101@b.inet489.jp」からのメールを受信可能にする方法

【 機種によって異なりますので、詳細は携帯電話の取扱説明書をご覧ください 】

## ★NTT docomo

i メニューまたは d メニュー ▷ お客様サポート ▷各種設定(確認・変更・利用) ▷ メール設定 ▷ 迷惑メール対策設定 詳細設定/解除 ▷ i モードパスワードを入力し「決定」をクリック ▷ ▼受信/拒否設定 「設定」にチェックを入れ「次へ」をクリック

(※ ▼受信/拒否設定が設定解除になっている場合は設定変更の必要はありません)▶ ▼ステップ4「受信設定」をクリック ▷ 個別に受信したいドメインまたはアドレスに

「<u>bi101@b.inet489.jp</u>」と入力し、画面下部「登録」をクリック

## ★Softbank

Yahoo ケイタイ! またはMy SoftBank(迷惑メール対策を行う) ▷ 設定・申込

▷ 設定・変更 メール設定(アドレス・迷惑メール等) ▷ 迷惑メールブロック設定

▷ 個別設定にチェックを入れ「次へ」をクリック ▷ 受信許可・拒否設定

▷ 【E メール】受信許可リスト設定 ▷ 設定するにチェックを入れ、「bi101@b.inet489.jp」と 入力し、「完」にチェックを入れ 画面下部「設定する」をクリック

## ★au

E メールメニュー<sub>または</sub>メール設定のE メール設定 ▷ メールフィルター

▷ 迷惑メールフィルターの設定の「設定・確認する」をクリック ▷ 暗証番号を

入力し「送信」をクリック ▷ 詳細設定 指定受信リスト設定をクリック

▷ 有効/リスト編集する を選択し「次へ」をクリック ▷ 「<u>bi101@b.inet489.jp</u>」

と入力し「登録」をクリック ▷ 設定確認 「登録」をクリック

《注意》メールの設定で「なりすまし規制(高)」に設定している場合、メールの受信が出来ないことがあります。その場合は「指定受信リスト設定(なりすまし・転送メール許可)」を有効にし「<u>bi101@b.inet489.jp</u>」を登録してください。

※iPhone (au)をお使いの方は、Wi-Fi ネットワークをオフ(設定→Wi-Fi→オフ)にしてから、「メッセージ」アイコンをタップし「新規メッセージ」を開き宛先に「#5000」、本文に「1234」と入力し「送信」をタップ→返信メール内の URL をタップ→「メールアドレス変更・その他の設定」をタップ→「迷惑メールフィルター」をタップ→「暗唱番号」を入力し「送信」をタップ→「指定受信リスト設定」をタップ→「設定する」にチェックを入れ「次へ」をタップ→受信したいドメインまたはアドレスを入力し「登録」をタップ→「指定受信リスト設定」に戻り、「※転送なりすましメールを受信する場合はこちら」の「こちら」をタップ→受信したいドメインまたはアドレスを入力し「登録」

\* 上記操作を行っても改善されない場合は、ショップ(ドコモ、ソフトバンク、au 等) にお問い合わせください。